# 一览视频托管服务系统使用指南

| 一览视频托管服务系统使用指南    |    |
|-------------------|----|
| 1.注册登录与登出         | 2  |
| 1.1.注册            | 2  |
| 1.2.登录            | 2  |
| 1.3.登出            | 3  |
| 2.新建应用            | 3  |
| 2.1.进入控制台         | 3  |
| 2.2.新建应用          | 4  |
| 3.视频上传            | 5  |
| 3.1.进入上传列表        | 5  |
| 3.2.上传视频          | 6  |
| 3.3.生产发布视频        | 6  |
| 4.编辑视频            | 7  |
| 4.1.进入视频列表        | 7  |
| 4.2.编辑视频          |    |
| 5.视频列表功能          | 9  |
| 5.2.新建分类          | 9  |
| 5.3.字段筛选功能        |    |
| 5.4.批量更改视频分类、状态   |    |
| 6.删除视频            | 12 |
| 6.1.暂时删除视频        |    |
| 6.2.彻底删除视频(删除源文件) |    |
| 6.3.恢复视频          |    |

## 1.注册登录与登出

#### 1.1.注册

| 注册      |    | Carlo Carlo |                |
|---------|----|-------------|----------------|
|         |    |             |                |
| 请输入手机号  |    | 1           |                |
| 请输入密码   |    | A Price     |                |
|         |    |             |                |
| 请输入用户昵称 |    |             |                |
| 请输入公司名称 |    |             | and the second |
| 请输入联系人  |    | N.          | 123            |
| 返回登录    | 注册 | 2122        | 101 M 3/1      |

- (1) 使用手机号注册
- (2) 填写: 密码、用户昵称、公司名称、联系人姓名
- (3) 点击"注册"按钮

#### 1.2.登录

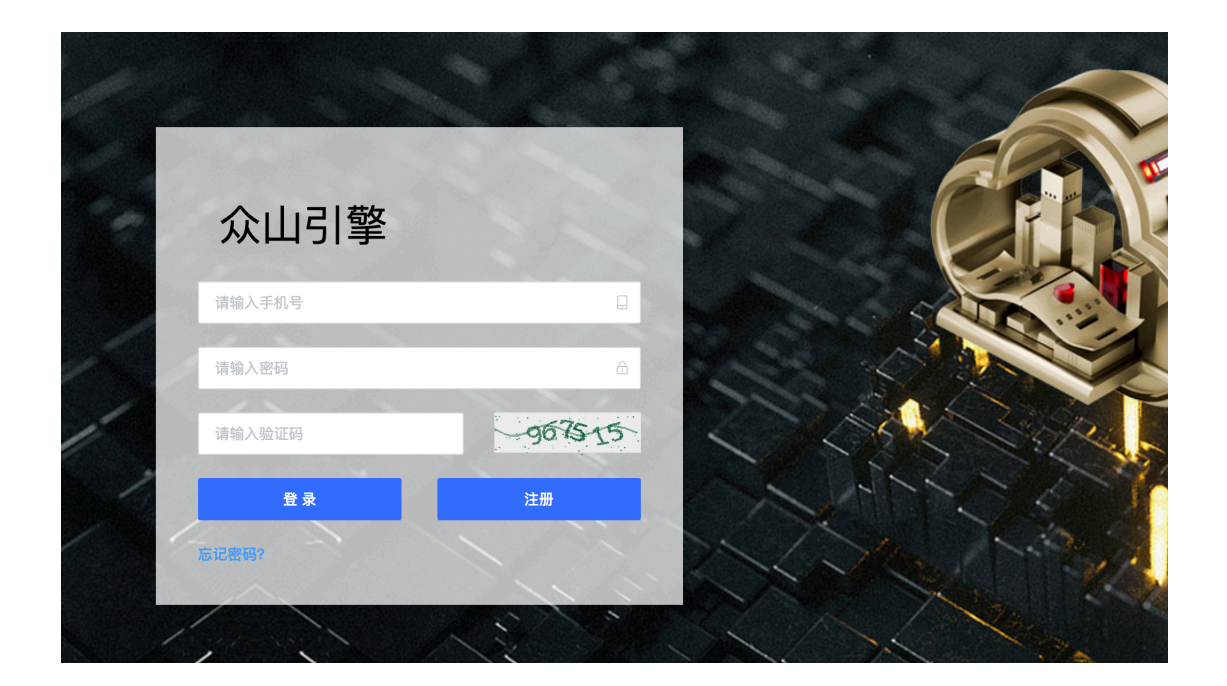

- (1) 输入手机号
- (2) 输入密码
- (3) 输入验证码
- (4) 点击"登录"按钮

#### 1.3.登出

| 众山引擎                                      |       | 官网   | 文档中心 | 百川管理员~          |
|-------------------------------------------|-------|------|------|-----------------|
| <b>您好,百川管理员</b> 欢迎回来!                     |       |      |      | ▲ 修改密码<br>宁 退 出 |
| 产品服务                                      |       |      |      |                 |
| 百川-视频点播云                                  | 进入控制台 | 登出按钮 |      |                 |
| 剰余存储 0B<br>剰余時码 0封 -15分-25秒<br>剰余流量 0B    |       |      |      |                 |
| <b>帮助中心</b><br>怎么在做信小程序上播放视频? 如何通过接口上传视频? |       |      |      |                 |
|                                           |       |      |      |                 |

- (1) 点击页面上的用户名
- (2) 将弹出"修改密码"和"退出"按钮
- (3) 点击"退出"按钮,即可登出

## 2.新建应用

#### 2.1. 进入控制台

| 百川-视频点播云        | 进入控制 |
|-----------------|------|
| 剩余存储 0B         |      |
| 剩余转码 0时-15分-25秒 |      |
| 剩余流量 0B         |      |

#### 2.2.新建应用

| 众山引擎          | 引擎首页 > 百川控制台                                                  |                              |             |                                                                           |                  |                                                   | 官网 文档中心 百月                                   | 川管理员~ |
|---------------|---------------------------------------------------------------|------------------------------|-------------|---------------------------------------------------------------------------|------------------|---------------------------------------------------|----------------------------------------------|-------|
| 首页            |                                                               |                              |             |                                                                           |                  |                                                   |                                              |       |
|               | 资源用量                                                          |                              |             |                                                                           |                  |                                                   |                                              |       |
|               | 播                                                             | 放使用情况                        |             | 存储使用情况                                                                    |                  |                                                   | 转码使用情况                                       |       |
|               |                                                               | 暂无胶据                         |             | 管无数端                                                                      |                  | 未使用: 0.00%~<br>已使用: 0.00%~                        |                                              |       |
|               | 应用管理                                                          |                              |             |                                                                           |                  | 点击创建                                              | 新建应用                                         | ;     |
|               | 百川测试应用                                                        |                              | ··· 7       | 百川测试应用2                                                                   |                  | 12                                                |                                              |       |
| 百川            | AccessKey: ylln17vl0an<br>AccessToken: u6qrivfg0<br>应用描述:测试使用 | c<br>w7j5nyrobln3iatjdbyb4ua | A<br>A<br>ß | AccessKey: ylokb4f17c5i<br>AccessToken: d3o0bgxdcrgo8xgp7r5<br>应用描述: 测试使用 | zlim6nvtu3j2g    | AccessKey: ylgn<br>AccessToken: b2<br>应用描述: eeeee | val2bel8q<br>2l5dvwycnewriuz5lqj1dpeqnkfi87k |       |
| 视频托管云服务       |                                                               | 进入应用                         |             | 进入应用                                                                      |                  |                                                   | 进入应用                                         |       |
|               |                                                               |                              |             |                                                                           |                  |                                                   |                                              |       |
| 资源用量          | 播放使用情况                                                        | 圭应用                          |             |                                                                           |                  | ×                                                 |                                              | 转码使   |
|               | * <u>E</u>                                                    | <b>立用名称:</b> 请输入             | 应用名称        |                                                                           | 0,               | /12                                               |                                              |       |
|               | 如用描述: 请输入                                                     | 应用描述                         |             | 0,                                                                        | '30<br><i>//</i> | 未使用: 0.00%<br>已使用: 0.00%                          |                                              |       |
|               |                                                               |                              |             |                                                                           | 取 消              | 确定                                                |                                              |       |
| 应用管理          |                                                               |                              |             |                                                                           |                  |                                                   |                                              |       |
| 百川测试应用        |                                                               |                              | 百川          | 测试应用2                                                                     |                  |                                                   | 12                                           |       |
| AccessKov: vi |                                                               |                              | Ac          | veckey: vlokb4f17c5                                                       |                  |                                                   | AccessKey: viewsighe                         | 180   |
| Accessivey y  |                                                               | levels Aven                  | Acce        | T loss (0-0)                                                              |                  | 1.010 m                                           | Accessively yigval2be                        | por   |
|               |                                                               |                              |             |                                                                           |                  |                                                   |                                              |       |

(1) 点击"新建应用"按钮

(2) 输入"应用名称"、"应用描述"

(3) 点击"确定"

\*创建应用后,会获得应用的<u>"AccessKey"、"AccessToken"</u>,前端开发中 会用到。

| 百川测试应用                                                                   |  |
|--------------------------------------------------------------------------|--|
| AccessKey: ylln17vl0anc<br>AccessToken: u6qrivfg0w7j5nyrobln3iatjdbyb4ua |  |
| 应用描述:测试使用                                                                |  |
| 进入应用                                                                     |  |

## 3.视频上传

## 3.1. 进入上传列表

| 百川测试应用                                                                   |  |
|--------------------------------------------------------------------------|--|
| AccessKey: ylln17vl0anc<br>AccessToken: u6qrivfg0w7j5nyrobln3iatjdbyb4ua |  |
| 应用描述:测试使用                                                                |  |
| 进入应用                                                                     |  |

(1) 点击"进入应用"按钮

| 众山引擎          | 引擎音页 > 百川控制台 > 百川源減虚用 宮岡 文档中心 百川際 |                                                                          |                   |                    |                     |          |  |  |  |
|---------------|-----------------------------------|--------------------------------------------------------------------------|-------------------|--------------------|---------------------|----------|--|--|--|
| 視频管理          | 视频上传 ① 开始上传后,                     | <ul> <li>         · 研始上传后,请勿离开此页面、刷新或关闭浏览器,否则会终止上传 ×         </li> </ul> |                   |                    |                     |          |  |  |  |
| 視频上传 ^        |                                   | 100 M Th                                                                 | and the last with | ater Allendar - 1. | 1. 01-0400          | 4.0-4-   |  |  |  |
| 上传列表          | XIT                               | 又计由你                                                                     | 又计信丸              | 21+2/3             | 工行时间                | 46324    |  |  |  |
| 系统设置          | PKMaL3vB0vy6                      | 【社畜宅必看】吃泡面不发胖的<br>套路来喽#知识π计划-知识抢先知<br>#                                  | mp4               | 16.61MB            | 2021-12-02 18:38:54 | 生产成功     |  |  |  |
| 超級管理员 🛛 👋     | PKMaL3vBWgy6                      | "包虫病清零,一个都不能落下"<br>——青海果洛州的包虫病清零记<br>录                                   | mp4               | 23.10MB            | 2021-12-02 18:35:40 | 生产成功     |  |  |  |
|               | lxjXdangazjw                      | 3addef7d2d589682f09ed082c26<br>8d0a3                                     | mp4               | 1.22MB             | 2021-11-26 11:07:58 | 生产成功     |  |  |  |
|               | wEjVxgn4exyQ                      | 一代大师"小彩舞"骆玉笙,乱世<br>创立骆派                                                  | mp4               | 47.40MB            | 2021-11-26 11:04:26 | 生产成功     |  |  |  |
|               | YLyG0I7BIAMK                      | 0d3b8d439d381cb692ceb1ed6c<br>6b15b0                                     | mp4               | 3.39MB             | 2021-11-25 14:04:45 | 生产成功     |  |  |  |
|               | mQyxVgJAAOjR                      | 4d6360b2d2d3a50a56635079e8<br>207b36                                     | mp4               | 2.12MB             | 2021-11-24 13:53:01 | 生产成功     |  |  |  |
|               |                                   |                                                                          |                   | 共6                 | 条 10条/页 > 〈 1       | > 前往 1 页 |  |  |  |
| 百川<br>视频托管云服务 |                                   |                                                                          |                   |                    |                     |          |  |  |  |

(2) 点击左侧导航栏"上传列表"

#### 3.2. 上传视频

(1) 点击"视频上传"按钮

| 祝频管理                 | 视频上传 ① 开始上传后, | 视频上传 ×        |                                                     |        |
|----------------------|---------------|---------------|-----------------------------------------------------|--------|
| 上传列表                 | 文件ID          | 请选择分类目录 ~     | 上他时间                                                | 状态     |
| 系统设置                 | PKMaL3vB0vy6  |               | 2021-12-02 18:38:54                                 | 生产成功   |
| 超级管理员                | PKMaL3vBWgy6  | G             | 2021-12-02 18:35:40                                 |        |
|                      | lxjXdangazjw  | 将文件拖到此处,或点击上传 | 2021-11-26 11:07:58                                 | 生产成功   |
|                      | wEjVxgn4exyQ  |               | 2021-11-26 11:04:26                                 | 生产成功   |
|                      | YLyG0I7BIAMK  | 名称 格式 大小 操作   | 2021-11-25 14:04:45                                 | 生产成功   |
|                      | mQyxVgJAAOjR  |               | 2021-11-24 13:53:01                                 |        |
|                      |               |               | 共 6 条 · 10条/页 · · · · · · · · · · · · · · · · · · · | 前往 1 页 |
|                      |               | 暂无数据          |                                                     |        |
| <b>百川</b><br>视频托管云服务 |               | 取消 确定         |                                                     |        |

(2) 将视频文件拖拽至方框内,或点击方块内任何区域,选择视频文件。

(3) 点击"确定"按钮

3.3.生产发布视频

| 众山引擎          |   | 引擎首页 > 百川控制台 > 百川测试应用 1       | 國 | 文档中心 | 百川管理员~ |
|---------------|---|-------------------------------|---|------|--------|
| 視频管理          | × |                               |   |      |        |
| 视频上传          | ^ | 上传完成 视频大小: 2.88MB 视频时长: 00:15 |   | 前 删  | 除      |
| 上传列表          |   |                               |   |      | -      |
| 系统设置          | Ý | ·視频名称 示例3 3/80                |   |      |        |
| 超级管理员         | × |                               |   |      |        |
| 百川<br>视频托管云服务 |   | 24                            |   |      |        |

(1) 点击"发布"

| 众山引擎  |   | 引擎首页 > 百川控制台 > 百川测试。 | 📀 成功                                    | <ul> <li>成功</li> </ul> |         |                             |          |  |  |
|-------|---|----------------------|-----------------------------------------|------------------------|---------|-----------------------------|----------|--|--|
| 视频管理  | × | 视频上传 🛛 开始上传后。        | ,请勿离开此页面、刷新或关闭浏览器,否则                    | 则会终止上传 ×               |         | 视频批量发布成功                    | 视频批量发布成功 |  |  |
| 視频上传  | ^ |                      |                                         |                        |         |                             |          |  |  |
| 上传列表  |   | 文件ID                 | 文件名称                                    | 文件格式                   | 文件大小    | 上传时间                        | 状态       |  |  |
| 系统设置  | ~ | QVjnm0PevwMN         | 示例3                                     | mp4                    | 2.88MB  | 2021-12-15 14:15:15         | 待生产      |  |  |
| 超级管理员 | ~ | PKMaL3vB0vy6         | 【社畜宅必看】吃泡面不发胖的<br>套路来喽#知识n计划-知识抢先知<br># | mp4                    | 16.61MB | 2021-12-02                  | 生产成功     |  |  |
|       |   | PKMaL3vBWgy6         | "包虫病清零,一个都不能落下"<br>——青海果洛州的包虫病清零记<br>录  | mp4                    | 23.10MB | 2021-12-02 18:35:4 <b>:</b> | 生产成功     |  |  |
|       |   | lxjXdangazjw         | 3addef7d2d589682f09ed082c26<br>8d0a3    | mp4                    | 1.22MB  | 2021-11-26 11:07:58         | 生产成功     |  |  |
|       |   | wEjVxgn4exyQ         | 一代大师"小彩舞"骆玉笙,乱世<br>创立骆派                 | mp4                    | 47.40MB | 2021-11-26 11:04:26         | 生产成功     |  |  |
|       |   | YLyG017BIAMK         | 0d3b8d439d381cb692ceb1ed6c<br>6b15b0    | mp4                    | 3.39MB  | 2021-11-25 14:04:45         | 生产成功     |  |  |
|       |   | mQyxVgJAAOjR         | 4d6360b2d2d3a50a56635079e8<br>207b36    | mp4                    | 2.12MB  | 2021-11-24 13:53:01         | 生产成功     |  |  |
|       |   |                      |                                         |                        | 共7      | 条 10紫/页 > < 1               | > 前往 1 页 |  |  |

(2) 等待视频生产转码成功, 即上传成功

## 4.编辑视频

### 4.1. 进入视频列表

| 众山引擎                                       | 引擎首页 | 資首页 > 百川控制台 > 百川測试应用 |                                             |                  |      |        |         |        |                                            |              |
|--------------------------------------------|------|----------------------|---------------------------------------------|------------------|------|--------|---------|--------|--------------------------------------------|--------------|
| 视频管理 ~ · · · · · · · · · · · · · · · · · · | 111  | 復名称 / 清输入者 更改状态      | 观频名称<br>徐祝频                                 | Q<br>全部          | ✓ 全部 | > ご 査询 | C 重置    | + 上传视频 | + 新建分类 +                                   | 更改分类         |
| 視频上传                                       |      | 视频封面                 | 视频名称                                        | 视频ID             | 分类目录 | 时长     | 大小      | 状态     | 创建时间/更新时间                                  | 操作           |
| 系统设置 > 2 2 2 2 2 2 2 2 2 2 2 2 2 2 2 2 2 2 |      |                      | 示例3                                         | nj3OmK83omj<br>J |      | 00:15  | 2.88MB  | 已发布    | 2021-12-15 14:15:42<br>2021-12-15 14:15:42 | ◎ 預览<br>② 預览 |
|                                            |      |                      | 【社畜宅必看】吃<br>泡面不发胖的套路<br>来喽#知识n计划-<br>知识抢先知# | 2jYB7GooqX5<br>1 | 搞笑   | 04:41  | 16.61MB | 已发布    | 2021-12-02 18:40:07<br>2021-12-02 19:42:44 | ◎預览 ∠编辑      |
|                                            |      | <b>.</b>             | "包虫病清零,一<br>个都不能落下"<br>——青海果洛州的<br>包虫病清零记录  | 4jr1QdeeDrM<br>G | 搞笑   | 05:36  | 23.10MB | 已发布    | 2021-12-02 18:37:12<br>2021-12-02 19:42:44 | ◎ 预览 《 编辑    |
|                                            |      | <u>.</u>             | 3addef7d2d58968<br>2f09ed082c268d0<br>a3    | nj3Om1P1g3jJ     | 搞笑   | 00:20  | 1.22MB  | 已发布    | 2021-11-26 11:08:23<br>2021-11-26 11:08:23 | ◎ 預览 ∠ 编辑    |

(1) 点击"视频列表"

### 4.2. 编辑视频

(1)选择需要编辑的视频,点击"编辑"按钮

| 众山引擎          | 3 | 撃首页 > 百 | 川控制台 > 百川派 | 川试应用                                     |                      |      |       |                  |        | 官网                                         | 文档中心 百川管理员 ~ |
|---------------|---|---------|------------|------------------------------------------|----------------------|------|-------|------------------|--------|--------------------------------------------|--------------|
| 视频管理          |   | 視频名利    | k ~ 请输入    | 则频名称                                     | Q<br>全部              | ~ 全部 | i査 コ  | りて重置             | + 上传视频 | + 新建分类 +                                   | 更改分类         |
| 回收站           |   | + 更改    | 状态 前 刷     | 余视频编辑                                    |                      |      |       | ×                |        |                                            |              |
| 视频上传          |   |         | 视频封面       | • 加扬文歌·                                  | テクリッ                 |      |       |                  | 状态     | 创建时间/更新时间                                  | 操作           |
| 系统设置<br>超级管理员 |   |         | 2          | 分类目录:                                    | 未选择                  |      |       |                  | 已发布    | 2021-12-15 14:15:42<br>2021-12-15 14:15:42 | ◎ 预览 ∠ 编辑    |
|               |   |         |            | [ · · · 视频状态:<br>泡<br>来                  | 发布                   |      |       |                  | 已发布    | 2021-12-02 18:40:07<br>2021-12-02 19:42:44 | ◎预宽 么编辑      |
|               |   |         |            | "<br>[<br>一一青海果洛州的<br>包虫病清零记录            | 4ji Tadabaanini<br>G | 搞笑   | 05:36 | 取消 确定<br>23.10MB | 已发布    | 2021-12-02 18:37:12<br>2021-12-02 19:42:44 | © 預览 《 编辑    |
|               |   |         |            | 3addef7d2d58968<br>2f09ed082c268d0<br>a3 | nj3Om1P1g3jJ         | 搞笑   | 00:20 | 1.22MB           | 已发布    | 2021-11-26 11:08:23<br>2021-11-26 11:08:23 | ◎预览 ∠编辑      |
|               |   |         |            | 一代大师"小彩舞"<br>骆玉笙,乱世创立                    | Vjnm1npn9AM<br>N     | 搞笑   | 04:05 | 47.40MB          | 已发布    | 2021-11-26 11:07:46<br>2021-11-26 11:07:46 | ◎预览 《编辑      |

- (2) 可编辑:视频名称、分类目录、视频状态
- (3) 点击"确定"按钮

## 5.视频列表功能

#### 5.1. 搜索功能

| 众山引擎          |   | 引擎首页 > 百川控制台 | 台 > 百川測试应用                                  |                  |      |         |         |        | 官网 爻                                       | て档中心 百川管理员〜 |
|---------------|---|--------------|---------------------------------------------|------------------|------|---------|---------|--------|--------------------------------------------|-------------|
| 視频管理          | ^ | imim da tie  |                                             |                  |      |         |         |        |                                            | West of M   |
| 视频列表          |   | 视频名称 ^       | 讲输入视频名称                                     | Q 王部             | ✓ 美部 | ∨ □2 重询 | CHI     | + 上传视频 | + 新建分类 +                                   | 更改分类        |
| 回收站           |   | 視频名称         | 茴 删除视频                                      |                  |      |         |         |        |                                            |             |
| 视频上传          | ~ | TROPRID      | 封面 视频名称                                     | 视频间              | 分类目录 | 时长      | 大小      | 状态     | 创建时间/更新时间                                  | 操作          |
| 系统设置<br>超级管理员 | × |              | 示例3                                         | nj3OmK83omj<br>J |      | 00:15   | 2.88MB  | 已发布    | 2021-12-15 14:15:42<br>2021-12-15 14:15:42 | ◎预览 《编辑     |
|               |   |              | 【社畜宅必看】吃<br>泡面不发胖的套路<br>来喽#知识n计划-<br>知识抢先知# | 2jYB7GooqX5<br>1 | 搞笑   | 04:41   | 16.61MB | 已发布    | 2021-12-02 18:40:07<br>2021-12-02 19:42:44 | ◎预览 ℓ编辑     |
|               |   |              | "包虫病清零,一<br>个都不能落下"<br>一一青海果洛州的<br>包虫病清零记录  | 4jr1QdeeDrM<br>G | 搞笑   | 05:36   | 23.10MB | 已发布    | 2021-12-02 18:37:12<br>2021-12-02 19:42:44 | ◎ 預览 ℓ 编辑   |
|               |   |              | 3addef7d2d58968<br>2f09ed082c268d0<br>a3    | nj3Om1P1g3jJ     | 搞笑   | 00:20   | 1.22MB  | 已发布    | 2021-11-26 11:08:23<br>2021-11-26 11:08:23 | ◎ 預览 ∠ 编辑   |
|               |   |              | 一代大师"小彩舞"<br>骆玉笙,乱世创立<br>骆派                 | Vjnm1npn9AM<br>N | 搞笑   | 04:05   | 47.40MB | 已发布    | 2021-11-26 11:07:46<br>2021-11-26 11:07:46 | ◎ 預览 之 编辑   |
|               |   |              | 0d3b8d439d381c<br>b692ceb1ed6c6b            | EJVx7namYxy<br>Q |      | 00:16   | 3.39MB  | 已发布    | 2021-11-25 14:05:15<br>2021-11-25 14:05:15 | ◎ 预览 ℓ 编辑   |

- (1) 选择"视频名称"或"视频 ID"
- (2) 输入对应字段搜索视频

#### 5.2. 新建分类

| 众山引擎          |   | 引擎首页 > | 百川控制台 > 百川                                                                                                    | 则试应用                                        |                  |        |        |         |        | 官网                                         | 文档中心 百川管理员~ |
|---------------|---|--------|----------------------------------------------------------------------------------------------------|---------------------------------------------|------------------|--------|--------|---------|--------|--------------------------------------------|-------------|
| 视频管理          | ^ | 初類名    | 森 ∨ 请给入                                                                                                    | 抑频名称                                        | O 全部             | 全部     | く 2 音楽 | こ業者     | + 上传胡颜 | + 新建分类 +                                   | 軍改公業        |
| 视频列表          |   |        |                                                                                                    |                                             |                  | - I HP |        | • mm    |        |                                            | ~~~~        |
| 回收站           |   | + 更    | 改状态 面 删                                                                                                    | 除视频                                         |                  |        |        |         |        |                                            |             |
| 视频上传          | ~ |        | 视频封面                                                                                                    | 视频名称                                        | 视频ID             | 分类目录   | 时长     | 大小      | 状态     | 创建时间/更新时间                                  | 操作          |
| 系统设置<br>超级管理员 | × |        | - And - And | 示例3                                         | nj3OmK83omj<br>J |        | 00:15  | 2.88MB  | 已发布    | 2021-12-15 14:15:42<br>2021-12-15 14:15:42 | ◎ 预览 《 编辑   |
|               |   |        |                                                                                                    | 【社畜宅必看】吃<br>泡面不发胖的套路<br>来喽#知识n计划-<br>知识抢先知# | 2jYB7GooqX5<br>1 | 搞笑     | D4:41  | 16.61MB | 已发布    | 2021-12-02 18:40:07<br>2021-12-02 19:42:44 | ◎預览 《编辑     |
|               |   |        |                                                                                                    | "包虫病清零,一<br>个都不能落下"<br>——青海果洛州的<br>包虫病清零记录  | 4jr1QdeeDrM<br>G | 搞笑     | 05:36  | 23.10MB | 已发布    | 2021-12-02 18:37:12<br>2021-12-02 19:42:44 | ◎ 预览 《 编辑   |
|               |   |        | e 📢                                                                                                    | 3addef7d2d58968<br>2f09ed082c268d0<br>a3    | nj3Om1P1g3jJ     | 搞笑     | 00:20  | 1.22MB  | 已发布    | 2021-11-26 11:08:23<br>2021-11-26 11:08:23 | ◎预览 ∠编辑     |
|               |   |        |                                                                                                    | 一代大师"小彩舞"<br>骆玉笙,乱世创立<br>骆派                 | Vjnm1npn9AM<br>N | 搞笑     | 04:05  | 47.40MB | 已发布    | 2021-11-26 11:07:46<br>2021-11-26 11:07:46 | ◎ 預览 ∠ 编辑   |
| 百川            |   |        |                                                                                                    | 0d3b8d439d381c<br>b692ceb1ed6c6b<br>15b0    | EjVx7namYxy<br>Q |        | 00:16  | 3.39MB  | 已发布    | 2021-11-25 14:05:15<br>2021-11-25 14:05:15 | ◎预览 么编辑     |
| 视频托管云服务       | 务 |        | - Clar                                                                                                    | 4d6360b2d2d3a5<br>0a56635079e820            | 1yopDnQDkk<br>ML | 百川分类   | 00:45  | 2.12MB  | 已发布    | 2021-11-24 13:53:27<br>2021-12-14 13:28:48 | ◎ 预览 之 编辑   |

<sup>(1)</sup> 点击"新建分类"按钮

| 众山引擎          |   | 引擎首页 > 百 | 前川控制台 > 百川派 | 则试应用                                       |                  |                        |        |         |        | 官网                                         | 文档中心 百川管理员~      |
|---------------|---|----------|-------------|--------------------------------------------|------------------|------------------------|--------|---------|--------|--------------------------------------------|------------------|
| 视频管理          |   | 视频名利     | 次 ~ 请输入者    | 现频名称                                       | Q<br>全部          | <ul><li>✓ 全部</li></ul> | → ○ 査询 | C 重置    | + 上传视频 | + 新建分类 +                                   | 更改分类             |
| 回收站           |   | + 更改     | (状态) 前期     | 新建分类                                       |                  |                        |        | ×       |        |                                            |                  |
| 视频上传          |   |          | 视频封面        | • 日子夕称·                                    |                  |                        |        |         | 状态     | 创建时间/更新时间                                  | 操作               |
| 系统设置<br>超级管理员 |   |          |             | 请输入分类                                      | 目录名称             |                        |        |         | 已发布    | 2021-12-15 14:15:42<br>2021-12-15 14:15:42 | ◎预览 企编辑          |
|               |   |          |             | [<br>泡<br>来<br>知识抢先知#                      |                  |                        | Ey     | (消) 确定  | 已发布    | 2021-12-02 18:40:07<br>2021-12-02 19:42:44 | ③ 预览 之 编辑        |
|               |   |          |             | "包虫病清零,一<br>个都不能落下"<br>——青海果洛州的<br>包虫病清零记录 | 4jr1QdeeDrM<br>G | 搞笑                     | 05:36  | 23.10MB | 已发布    | 2021-12-02 18:37:12<br>2021-12-02 19:42:44 | ◎ 預览 《 编辑        |
|               |   |          |             | 3addef7d2d58968<br>2f09ed082c268d0<br>a3   | nj3Om1P1g3jJ     | 搞笑                     | 00:20  | 1.22MB  | 已发布    | 2021-11-26 11:08:23<br>2021-11-26 11:08:23 | ◎ 预览 ∠ 编辑        |
|               |   |          |             | 一代大师"小彩舞"<br>骆玉笙,乱世创立<br>骆派                | Vjnm1npn9AM<br>N | 搞笑                     | 04:05  | 47.40MB | 已发布    | 2021-11-26 11:07:46<br>2021-11-26 11:07:46 | ◎ 预宽 <i>č</i> 编辑 |
| 百川            |   |          |             | 0d3b8d439d381c<br>b692ceb1ed6c6b<br>15b0   | EjVx7namYxy<br>Q |                        | 00:16  | 3.39MB  | 已发布    | 2021-11-25 14:05:15<br>2021-11-25 14:05:15 | ◎预宽 企编辑          |
| 视频托管云服务       | 5 |          |             | 4d6360b2d2d3a5<br>0a56635079e820<br>7b36   | 1yopDnQDkk<br>ML | 百川分类                   | 00:45  | 2.12MB  | 已发布    | 2021-11-24 13:53:27<br>2021-12-14 13:28:48 | ◎ 预览 ℓ 编辑        |

(2) 输入分类名称

(3) 点击"确定"按钮

### 5.3. 字段筛选功能

| 众山引擎          |        | 引擎首页 > | 百川控制台 > 百川派 | 则试应用                                        |        |                  |      |        |         |        | 官网                                         | 文档中心 百川管理员~ |
|---------------|--------|--------|-------------|---------------------------------------------|--------|------------------|------|--------|---------|--------|--------------------------------------------|-------------|
| 视频管理          | ~      |        |             |                                             |        | _                |      |        |         |        |                                            |             |
| 视频列表          |        | 视频名    | 3称 ~ 请输入    | 见频名称                                        | ٩      | 全部               | △ 全部 | ◇ ○ 登询 |         | + 上传视频 | + 新建分类 +                                   | 更改分类        |
| 回收站           |        | + 更    | 改状态 👘 🖩     | 除视频                                         |        | 全部<br>已发布        |      |        |         |        |                                            |             |
| 视频上传          | ~      |        | 视频封面        | 视频名称                                        | 视线     | 奶 已下线            | 目录   | 时长     | 大小      | 状态     | 创建时间/更新时间                                  | 操作          |
| 系统设置<br>超级管理员 | ~<br>~ |        | R           | 示例3                                         | nj3Om  | 转码中<br>K 异常<br>J |      | 00:15  | 2.88MB  | 已发布    | 2021-12-15 14:15:42<br>2021-12-15 14:15:42 | ◎预览 ∠编辑     |
|               |        |        |             | 【社畜宅必看】吃<br>泡面不发胖的套路<br>来喽#知识n计划-<br>知识抢先知# | 2jYB70 | GooqX5<br>1      | 搞笑   | 04:41  | 16.61MB | 已发布    | 2021-12-02 18:40:07<br>2021-12-02 19:42:44 | ◎预览 《编辑     |
|               |        |        | <b>.</b>    | "包虫病清零,一<br>个都不能落下"<br>——青海果洛州的<br>包虫病清零记录  | 4jr1Qo | deeDrM<br>G      | 搞笑   | 05:36  | 23.10MB | 已发布    | 2021-12-02 18:37:12<br>2021-12-02 19:42:44 | ◎ 预览 ∠ 编辑   |
|               |        |        |             | 3addef7d2d58968<br>2f09ed082c268d0<br>a3    | nj3Om  | 1P1g3jJ          | 搞笑   | 00:20  | 1.22MB  | 已发布    | 2021-11-26 11:08:23<br>2021-11-26 11:08:23 | ◎ 预览 ∠ 编辑   |
|               |        |        |             | 一代大师"小彩舞"<br>骆玉笙,乱世创立<br>骆派                 | Vjnm1r | npn9AM<br>N      | 搞笑   | 04:05  | 47.40MB | 已发布    | 2021-11-26 11:07:46<br>2021-11-26 11:07:46 | ◎ 预览 2 编辑   |
| 百川            |        |        |             | 0d3b8d439d381c<br>b692ceb1ed6c6b<br>15b0    | EjVx7r | namYxy<br>Q      |      | 00:16  | 3.39MB  | 已发布    | 2021-11-25 14:05:15<br>2021-11-25 14:05:15 | ◎预览 么编辑     |

(1) 状态筛选:选择对应状态进行筛选

| 众山引擎          |        | 引擎首页 > 言  | 百川控制台 > 百川)  | 则试应用                                        |                  |        |                   |         |            | 官网                                         | 文档中心 百川管理员〜  |
|---------------|--------|-----------|--------------|---------------------------------------------|------------------|--------|-------------------|---------|------------|--------------------------------------------|--------------|
| 視频管理          | ^      | 10.425.42 | 20 20146 X 4 | 11 4 7 5 h                                  | 0                | 0.07   |                   |         | 1 1 100000 | 1. 0730-03.04                              | 11 m m / 1 M |
| 视频列表          |        | 190990台   | - 19111八1    | 22 99 白 69                                  | 王部               | 王即     | A G MR            |         | 十工传视频      | 十新建分类                                      | 更成分尖         |
| 回收站           |        | + 更i      | 改状态 茴 删      | 除视频                                         |                  | 全部     |                   |         |            |                                            |              |
| 视频上传          | ~      |           | 视频封面         | 视频名称                                        | 视频ID             | 分类目 测试 | र <del>ा</del> -६ | 大小      | 状态         | 创建时间/更新时间                                  | 操作           |
| 系统设置<br>超级管理员 | ~<br>~ |           |              | 示例3                                         | nj3OmK83omj<br>J |        | 00:15             | 2.88MB  | 已发布        | 2021-12-15 14:15:42<br>2021-12-15 14:15:42 | ◎ 預览 《 编辑    |
|               |        |           |              | 【社畜宅必看】吃<br>泡面不发胖的套路<br>来喽#知识n计划-<br>知识抢先知# | 2]YB7GooqX5<br>1 | 搞笑     | 04:41             | 16.61MB | 已发布        | 2021-12-02 18:40:07<br>2021-12-02 19:42:44 | ◎預览 《编辑      |
|               |        |           | · 💦          | "包虫病清零,一<br>个都不能落下"<br>——青海果洛州的<br>包虫病清零记录  | 4jr1QdeeDrM<br>G | 搞笑     | 05:36             | 23.10MB | 已发布        | 2021-12-02 18:37:12<br>2021-12-02 19:42:44 | ◎ 預览 之 编辑    |
|               |        |           | e. 🌒         | 3addef7d2d58968<br>2f09ed082c268d0<br>a3    | nj3Om1P1g3jJ     | 搞笑     | 00:20             | 1.22MB  | 已发布        | 2021-11-26 11:08:23<br>2021-11-26 11:08:23 | ◎ 預览 ∠ 编辑    |
|               |        |           |              | 一代大师"小彩舞"<br>骆玉笙,乱世创立<br>骆派                 | Vjnm1npn9AM<br>N | 搞笑     | 04:05             | 47.40MB | 已发布        | 2021-11-26 11:07:46<br>2021-11-26 11:07:46 | ◎ 預览 ② 编辑    |
| 百川            |        |           |              | 0d3b8d439d381c<br>b692ceb1ed6c6b<br>15b0    | EjVx7namYxy<br>Q |        | 00:16             | 3.39MB  | 已发布        | 2021-11-25 14:05:15<br>2021-11-25 14:05:15 | ◎ 预览 《 编辑    |
| 視频托管云服        | 务      |           | <u>Gu</u>    | 4d6360b2d2d3a5<br>0a56635079e820<br>7b26    | 1yopDnQDkk<br>ML | 百川分类   | 00:45             | 2.12MB  | 已发布        | 2021-11-24 13:53:27<br>2021-12-14 13:28:48 | ◎預览 ∠编辑      |

- (2) 分类筛选:选择对应分类进行筛选
- (3) 点击"查询"

### 5.4. 批量更改视频分类、状态

| 众山引擎                                       | 引用 | 隆首页 >   | 百川控制台 > 百川測            | 试应用                                          |                  |      |        |         |             | 官网                                         | 文档中心 百川管理员〜 |
|--------------------------------------------|----|---------|------------------------|----------------------------------------------|------------------|------|--------|---------|-------------|--------------------------------------------|-------------|
| 视频管理                                       |    | - 74 01 | <b>9 EA</b> 28144 ) 45 | 165-47 54                                    | 0                | A#7  | 0.2534 |         | L L ANAD AZ | 1.0020-0146                                | 10 10 A     |
| 视频列表                                       |    | 1069981 |                        | 2991/121 (10)                                | ±#               | × ±₽ |        |         | T 199899    | 〒 創建刀突 - 〒                                 | <u>екля</u> |
| 回收站                                        |    | + 更     | 自 制度                   | 決视频                                          |                  |      |        |         |             |                                            |             |
| 视频上传 🗸 👋                                   | Γ  |         | 视频封面                   | 视频名称                                         | 视频ID             | 分类目录 | 时长     | 大小      | 状态          | 创建时间/更新时间                                  | 操作          |
| 系统设置 > 2 2 2 2 2 2 2 2 2 2 2 2 2 2 2 2 2 2 |    |         | â                      | 示例3                                          | nj3OmK83omj<br>J |      | 00:15  | 2.88MB  | 已发布         | 2021-12-15 14:15:42<br>2021-12-15 14:15:42 | ◎预览 《编辑     |
|                                            |    |         |                        | 【社畜宅必看】吃<br>泡面不发胖的套路<br>来喽#知识rt计划-<br>知识抢先知# | 2JYB7GooqX5<br>1 | 搞笑   | 04:41  | 16.61MB | 已发布         | 2021-12-02 18:40:07<br>2021-12-02 19:42:44 | ③ 预览 《 编辑   |
|                                            |    |         | <u>.</u>               | "包虫病清零,一<br>个都不能落下"<br>——青海果洛州的<br>包虫病清零记录   | 4jr1QdeeDrM<br>G | 搞笑   | 05:36  | 23.10MB | 已发布         | 2021-12-02 18:37:12<br>2021-12-02 19:42:44 | ◎预览 《编辑     |
|                                            |    |         |                        | 3addef7d2d58968<br>2f09ed082c268d0<br>a3     | nj3Om1P1g3jJ     | 搞笑   | 00:20  | 1.22MB  | 已发布         | 2021-11-26 11:08:23<br>2021-11-26 11:08:23 | ◎预览 ∠编辑     |
|                                            |    |         |                        | 一代大师"小彩舞"<br>骆玉笙,乱世创立<br>骆派                  | Vjnm1npn9AM<br>N | 搞笑   | 04:05  | 47.40MB | 已发布         | 2021-11-26 11:07:46<br>2021-11-26 11:07:46 | ◎预览 ∠编辑     |
| 百川                                         |    |         |                        | 0d3b8d439d381c<br>b692ceb1ed6c6b<br>15b0     | EjVx7namYxy<br>Q |      | 00:16  | 3.39MB  | 已发布         | 2021-11-25 14:05:15<br>2021-11-25 14:05:15 | ◎ 预览 之 编辑   |
| 视频托管云服务                                    |    |         |                        | 4d6360b2d2d3a5<br>0a56635079e820<br>7b36     | 1yopDnQDkk<br>ML | 百川分类 | 00:45  | 2.12MB  | 已发布         | 2021-11-24 13:53:27<br>2021-12-14 13:28:48 | ◎预览 么编辑     |

(1) 勾选需要更改分类、状态的视频

| 众山引擎          | Ę | 引擎首页 > 1 | 百川控制台 > 百川派     | 则试应用                                       |                  |      |        |         |        | 官网                                         | 文档中心 百川管理员 ~ |
|---------------|---|----------|-----------------|--------------------------------------------|------------------|------|--------|---------|--------|--------------------------------------------|--------------|
| 视频管理          |   | 视频名      | <b>称</b> ~ 请输入社 | 贝颏名称                                       | Q 全部             | ~ 全部 | → ○ 査询 |         | + 上传视频 | + 新建分类 +                                   | 更改分类         |
| 回收站           |   | + 更      | 改状态 🗇 删         | *视频<br>批量修改分                               | )类               |      |        | ×       |        |                                            |              |
| 视频上传          |   |          | 视频封面            |                                            |                  |      |        |         | 状态     | 创建时间/更新时间                                  | 操作           |
| 系统设置<br>超级管理员 |   | 2        |                 | 为关目述:                                      | 木迅择              |      | Đ      | 1消 确定   | 已发布    | 2021-12-15 14:15:42<br>2021-12-15 14:15:42 | ◎ 预览 之 编辑    |
|               |   |          |                 | 【<br>泡面不发胖的套路<br>来喽#知识n计划-<br>知识抢先知#       | 2jYB7GooqX5<br>1 | 搞笑   | 04:41  | 16.61MB | 已发布    | 2021-12-02 18:40:07<br>2021-12-02 19:42:44 | ◎ 預览 ∠ 编辑    |
|               |   |          |                 | "包虫病清零,一<br>个都不能落下"<br>——青海果洛州的<br>包虫病清零记录 | 4jr1QdeeDrM<br>G | 搞笑   | 05:36  | 23.10MB | 已发布    | 2021-12-02 18:37:12<br>2021-12-02 19:42:44 | ◎ 預览 之 編辑    |
|               |   |          |                 | 3addef7d2d58968<br>2f09ed082c268d0<br>a3   | nj3Om1P1g3jJ     | 搞笑   | 00:20  | 1.22MB  | 已发布    | 2021-11-26 11:08:23<br>2021-11-26 11:08:23 | ◎預览 之编辑      |
|               |   |          |                 | 一代大师"小彩舞"<br>骆玉笙,乱世创立<br>骆派                | Vjnm1npn9AM<br>N | 搞笑   | 04:05  | 47.40MB | 已发布    | 2021-11-26 11:07:46<br>2021-11-26 11:07:46 | ◎預览 之编辑      |
| 百川            |   |          |                 | 0d3b8d439d381c<br>b692ceb1ed6c6b<br>15b0   | EjVx7namYxy<br>Q |      | 00:16  | 3.39MB  | 已发布    | 2021-11-25 14:05:15<br>2021-11-25 14:05:15 | ◎ 预览 ∠ 编辑    |
| 视频托管云服约       | 6 |          | **********      | 4d6360b2d2d3a5<br>0a56635079e820           | 1yopDnQDkk<br>ML | 百川分类 | 00:45  | 2.12MB  | 已发布    | 2021-11-24 13:53:27<br>2021-12-14 13:28:48 | ◎ 預览 ∠ 编辑    |

#### (2) 选择需要更改到的分类

| 众山引擎          | ;            | 引撃首页 > 百 | 前川控制台 > 百川派 | 则试应用                                       |                  |      |        |         |        | 官网                                         | 2档中心 百川管理员〜 |
|---------------|--------------|----------|-------------|--------------------------------------------|------------------|------|--------|---------|--------|--------------------------------------------|-------------|
| 视频管理<br>视频列表  |              | 视频名称     | ₿ ∨ 请输入社    | 观频名称                                       | Q<br>全部          | ~ 全部 | → ○ 査询 |         | + 上传视頻 | + 新建分类 +                                   | 更改分类        |
| 回收站           |              | + 更改     | (状态 ) 副(    | 批量修改状                                      | 态                |      |        | ×       |        |                                            |             |
| 视频上传          |              |          | 视频封面        | * 御獅状态:                                    | 李诜择              |      |        |         | 状态     | 创建时间/更新时间                                  | 操作          |
| 系统设置<br>超级管理员 |              |          |             |                                            |                  |      | E      | 1消 确定   | 已发布    | 2021-12-15 14:15:42<br>2021-12-15 14:15:42 | ◎ 预览 ∠ 编辑   |
|               |              |          |             | [<br>泡面不发胖的套路<br>来喽#知识n计划-<br>知识抢先知#       | 2jYB7GooqX5<br>1 | 搞笑   | 04:41  | 16.61MB | 已发布    | 2021-12-02 18:40:07<br>2021-12-02 19:42:44 | ◎ 預覧 2 編辑   |
|               |              | 8        |             | "包虫病清零,一<br>个都不能落下"<br>一一青海果洛州的<br>包虫病清零记录 | 4jr1QdeeDrM<br>G | 搞笑   | 05:36  | 23.10MB | 已发布    | 2021-12-02 18:37:12<br>2021-12-02 19:42:44 | ◎预览 ∠编辑     |
|               |              |          |             | 3addef7d2d58968<br>2f09ed082c268d0<br>a3   | nj3Om1P1g3jJ     | 搞笑   | 00:20  | 1.22MB  | 已发布    | 2021-11-26 11:08:23<br>2021-11-26 11:08:23 | ◎预览 《编辑     |
|               |              |          |             | 一代大师"小彩舞"<br>骆玉笙,乱世创立<br>骆派                | Vjnm1npn9AM<br>N | 搞笑   | 04:05  | 47.40MB | 已发布    | 2021-11-26 11:07:46<br>2021-11-26 11:07:46 | ◎预览 企编辑     |
| 百川            |              |          |             | 0d3b8d439d381c<br>b692ceb1ed6c6b<br>15b0   | EjVx7namYxy<br>Q |      | 00:16  | 3.39MB  | 已发布    | 2021-11-25 14:05:15<br>2021-11-25 14:05:15 | ◎预览 么编辑     |
| 视频托管云服务       | <del>}</del> |          |             | 4d6360b2d2d3a5<br>0a56635079e820           | 1yopDnQDkk<br>ML | 百川分类 | 00:45  | 2.12MB  | 已发布    | 2021-11-24 13:53:27<br>2021-12-14 13:28:48 | ◎预览 ∠编辑     |

(3) 选择需要更改到的对应状态

## 6.删除视频

### 6.1. 暂时删除视频

| 众山引擎                    | 引擎首页 > 百川控制台 > 百) | 測试应用                                        |                  |      |        |         |        | 官网 3                                       | 文档中心 百川管理员〜                              |
|-------------------------|-------------------|---------------------------------------------|------------------|------|--------|---------|--------|--------------------------------------------|------------------------------------------|
| 视频管理 ^                  |                   |                                             |                  |      |        |         |        |                                            |                                          |
| 視频列表                    | 視频名称 > 请输.        | 、視频名称                                       | 全部               | ✓ 全部 | ∨ ○ 查询 | C 重置    | + 上传视频 | + 新建分类 +                                   | 更改分类                                     |
| 回收站                     | + 更改状态            | 制除视频                                        |                  |      |        |         |        |                                            |                                          |
| 视頻上传                    | ■ 视频封面            | 视频名利                                        | 视频ID             | 分类目录 | 时长     | 大小      | 状态     | 创建时间/更新时间                                  | 操作                                       |
| 系统设置 ~ ~ <b>超级管理员</b> ~ |                   | 示例3                                         | nj3Omk 3omj<br>J |      | 00:15  | 2.88MB  | 已发布    | 2021-12-15 14:15:42<br>2021-12-15 14:59:44 | ◎ 预览 ∠ 编辑                                |
|                         | -                 | 【社畜宅必看】吃<br>泡面不发胖的赛路<br>来喽#知识π计划-<br>知识抢先知# | 2jYB7GooqX5<br>1 | 搞笑   | 04:41  | 16.61MB | 已发布    | 2021-12-02 18:40:07<br>2021-12-02 19:42:44 | ◎ 预览 《编辑                                 |
|                         |                   | "包虫病清零,一<br>个都不能落下"<br>——青海果洛州的<br>包虫病清零记录  | 4jr1QdeeDrM<br>G | 搞笑   | 05:36  | 23.10MB | 已发布    | 2021-12-02 18:37:12<br>2021-12-02 19:42:44 | <ul> <li>⑦ 預览 </li> <li>② 預览 </li> </ul> |
|                         |                   | 3addef7d2d58968<br>2f09ed082c268d0<br>a3    | nj30m1P1g3jJ     | 搞笑   | 00:20  | 1.22MB  | 已发布    | 2021-11-26 11:08:23<br>2021-11-26 11:08:23 | ◎ 预览 ∠ 编辑                                |
|                         | -                 | 一代大师"小彩舞"<br>骆玉笙,乱世创立<br>骆派                 | Vjnm1npn9AM<br>N | 搞笑   | 04:05  | 47.40MB | 已发布    | 2021-11-26 11:07:46<br>2021-11-26 11:07:46 | ◎ 预览 之 编辑                                |
| 百川                      |                   | 0d3b8d439d381c<br>b692ceb1ed6c6b<br>15b0    | EjVx7namYxy<br>Q |      | 00:16  | 3.39MB  | 已发布    | 2021-11-25 14:05:15<br>2021-11-25 14:05:15 | ◎ 预览 之 编辑                                |
| 视频托管云服务                 |                   | 4d6360b2d2d3a5<br>0a56635079e820<br>7b36    | 1yopDnQDkk<br>ML | 百川分类 | 00:45  | 2.12MB  | 已发布    | 2021-11-24 13:53:27<br>2021-12-14 13:28:48 | ◎ 预览 之 编辑                                |

- (1) 勾选需要删除的视频
- (2) 点击"删除视频"按钮

| 批量删除视                                 | 频      |  |    | ×  |  |
|---------------------------------------|--------|--|----|----|--|
|                                       | 确定删除吗? |  |    |    |  |
| 【<br>泡<br>来<br><sup>和 历 犯 元 和 #</sup> |        |  | 取消 | 确定 |  |

- (3) 点击"确定"按钮
- 6.2. 彻底删除视频(删除源文件)

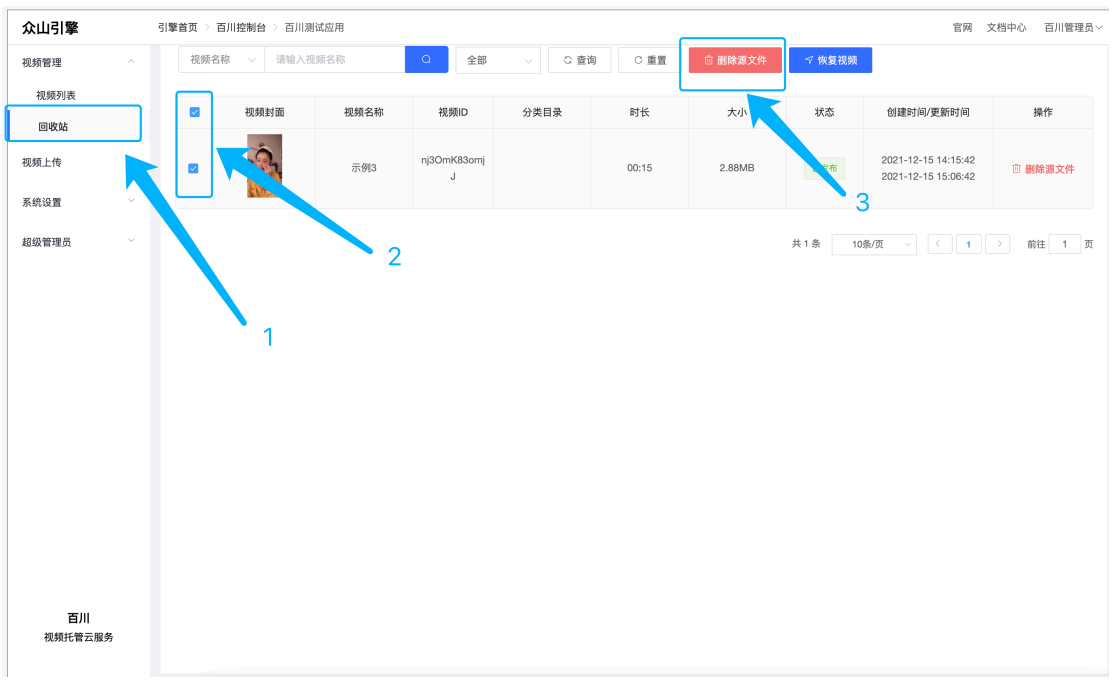

- (1) 左侧导航栏点击"回收站"
- (2) 勾选视频
- (3) 点击"删除源文件"按钮

| 提示                  |     | ×  |
|---------------------|-----|----|
| ! 此操作将永久删除视频文件, 是否继 | ≚续? |    |
|                     | 取消  | 确定 |

(4) 点击"确定"按钮

#### 6.3.恢复视频

| 众山引擎    | 315 | 警首页 > 1 | 百川控制台 > 百川 | 測试应用  |                  |        |        |         |        | 官网 3                                       | 文档中心 百川管理员〜 |
|---------|-----|---------|------------|-------|------------------|--------|--------|---------|--------|--------------------------------------------|-------------|
| 視频管理    | ^ T |         |            |       | _                |        |        |         |        |                                            |             |
| 视频列表    |     | 视频名     | 「称 ~ 请输)   | 、視频名称 | Q 全部             | ∨ □ 查i | 6 C 重置 | 前 删除源文件 | √ 恢复视频 |                                            |             |
| 回收站     |     |         | 视频封面       | 视频名称  | 视频ID             | 分类目录   | 时长     | 大小      | 状态     | 创建时间/更新时间                                  | 操作          |
| 視频上传    | ~   |         | -          |       |                  |        |        |         |        |                                            |             |
| 系统设置    | ×   |         | Part -     | 示例3   | nj3OmK83omj<br>J |        | 00:15  | 2.88MB  | 已发布    | 2021-12-15 14:15:42<br>2021-12-15 15:06:42 | ◎ 删除源文件     |
| 超级管理员   | ~   |         |            |       |                  |        |        |         |        |                                            |             |
|         |     |         |            |       |                  |        |        |         | 共1条 10 | 条/页 🗸 < 1                                  | → 前往 1 页    |
|         |     |         |            |       |                  |        |        |         |        |                                            |             |
|         |     |         |            |       |                  |        |        |         |        |                                            |             |
|         |     |         |            |       |                  |        |        |         |        |                                            |             |
|         |     |         |            |       |                  |        |        |         |        |                                            |             |
|         |     |         |            |       |                  |        |        |         |        |                                            |             |
|         |     |         |            |       |                  |        |        |         |        |                                            |             |
|         |     |         |            |       |                  |        |        |         |        |                                            |             |
|         |     |         |            |       |                  |        |        |         |        |                                            |             |
|         |     |         |            |       |                  |        |        |         |        |                                            |             |
| 百川      |     |         |            |       |                  |        |        |         |        |                                            |             |
| 视频托管云服务 |     |         |            |       |                  |        |        |         |        |                                            |             |
|         |     |         |            |       |                  |        |        |         |        |                                            |             |

- (1) 勾选视频
- (2) 点击"恢复视频"

| 提示            | ×     |
|---------------|-------|
| 此操作将永久删除视频文件, | 是否继续? |
|               | 取消 确定 |

(3) 点击"确定"按钮